附件 3

## "上海市浦江人才计划"在线填报步骤

一、登陆"中国上海"网站(http://www.shanghai.gov.cn/)。

二、网上政务大厅——审批事项——点击"上海市财政科技投入信息 管理平台"图片链接进入申报页面:

-【账户注册】转入注册页面进行单位注册,然后再进行申报账号 注册(单位注册需使用"法人一证通"进行校验);

-【初次填写】使用申报账号登录系统,转入申报指南页面,点击 相应的指南专题后开始申报项目;

-【继续填写】登录已注册申报账号、密码后继续该项目的填报。

三、有关操作可参阅在线帮助。

服务热线: 8008205114 (座机)、4008205114 (手机)

技术支持: 62129099-2257